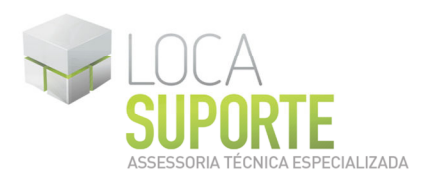

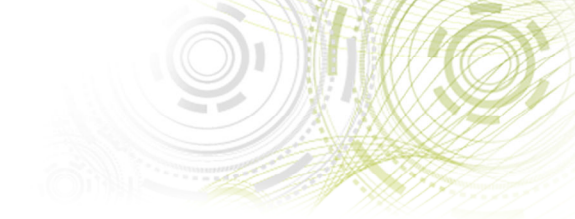

## <u>Manual de Instalação</u> Software do Token ACS

## (Admin Tool versão 2.4)

 Para o funcionamento do token ACS, deve ser instalado o gerenciador do token disponível na área de download no seguinte endereço <u>http://www.locasuporte.com.br/produtos/acs tokencrypto.php</u> após fazer o download do arquivo de instalação siga as orientações abaixo;

Sistemas Operacionais:

- Microsoft Windows 2000
- Microsoft Windows XP
- Microsoft Windows Vista

www.locasuporte.com.br

• Microsoft Windows 7

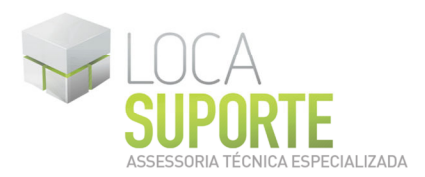

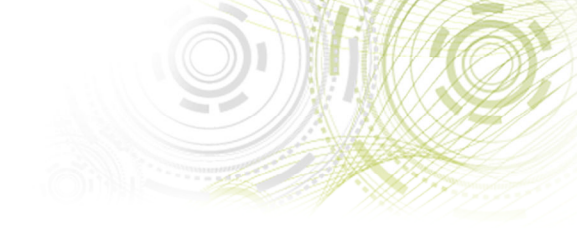

## Instalação do Admin Tool 2.4

Para confecção desse manual, foi usado o Sistema Operacional Windows Vista Business com SP2 (*Service Pack 2*). Algumas divergências podem ser observadas caso a versão do seu ambiente seja superior ou inferior a esta. Só conecte o token ACS na porta USB do computador ao final da instalação do programa Admin Tool 2.4.

Após fazer o download do arquivo **msi** apropriado do **ACOS5CTM\_admin\_x86\_25** (32 ou 64 bits, para saber qual o instalador a utilizar <u>clique aqui</u>), clique duas vezes sobre

o ícone para iniciar o assistente de instalação. Em seguida clique em **Next** (Avançar)(Figura 1).

| 尉 ACOS5-CryptoMate Clie  | nt Kit x86 Admin Package Setup                                                                                                    |                                                                      |
|--------------------------|----------------------------------------------------------------------------------------------------|----------------------------------------------------------------------|
| CryptoMate<br>Client Kit | Welcome to the ACOS5-Cry<br>Client Kit x86 Admin Packa<br>Wizard<br>The Setup Wizard will install ACOS5-Cryp<br>x86 Admin Package on your computer. C<br>or Cancel to exit the Setup Wizard. | /ptoMate<br>ge Setup<br>otoMate Client Kit<br>Click Next to continue |
| Admin Package            | <u>B</u> ack <u>Next</u>                                                                                                    | Cancel                                                               |

Figura 1 – Bem-vindo ao assistente

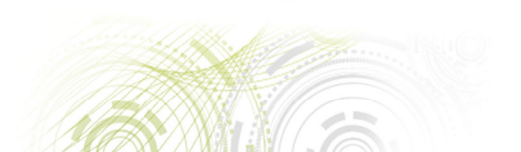

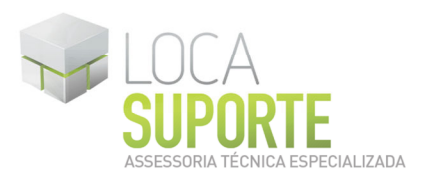

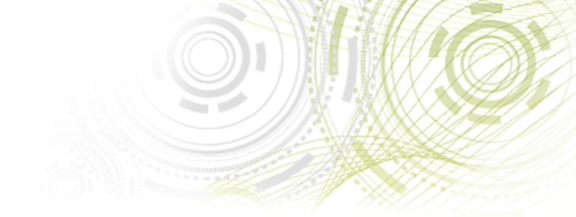

Na tela seguinte, clique em Next (Figura 2).

| ACOS5-CryptoMate Client Kit x8                             | 6 Admin Package Setup               |            |
|------------------------------------------------------------|-------------------------------------|------------|
| Destination Folder<br>Click Next to install to the default | folder or click Change to choose an | other. OCS |
| Install ACOS5-CryptoMate Client K                          | it x86 Admin Package to:            |            |
| C:\Program Files\Advanced Card :<br>Change                 | Systems Ltd\                        |            |
|                                                            |                                     |            |
|                                                            |                                     |            |

Figura 2 – Pasta de destino

Na tela seguinte, clique em Install (Instalar)(Figura 3).

| J ACOS5-CryptoMate Client Kit x86 Admin Package Setup                                    |     |
|------------------------------------------------------------------------------------------|-----|
| Product Features<br>Select the way you want features to be installed.                    | acs |
| Middleware and Tools     ACR38/ACR100/ACR122 Driver     CryptoMate PC/SC Driver v1.0.0.2 |     |
| Installs CSP, PKCS and Administrative Tools and Utilities                                |     |
| This feature requires 11MB on your hard drive.                                           |     |

Figura 3 – Componentes do produto

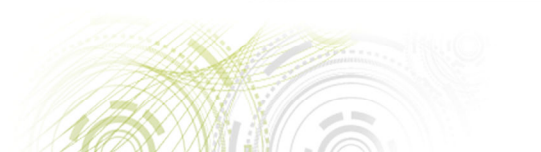

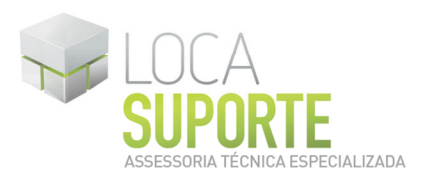

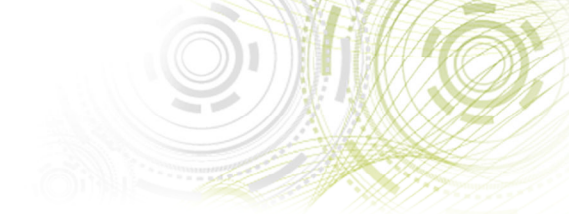

Acompanhe a instalação. (Figura 4).

| ACOS5-CryptoMate Client Kit:                 | x86 Admin Package Setup             |                  |
|----------------------------------------------|-------------------------------------|------------------|
| Installing ACOS5-CryptoM                     | 1ate Client Kit x86 Admin Pa        | ckage <b>acs</b> |
| Please wait while the Setup Wiza<br>Package. | rd installs ACOS5-CryptoMate Client | Kit x86 Admin    |
| Status: Copying new files                    |                                     |                  |
|                                              |                                     |                  |
|                                              |                                     |                  |
|                                              |                                     |                  |
|                                              |                                     |                  |

Figura 4 – Instalando o driver

Para concluir a instalação clique em Finish (Finalizar)(Figura 5).

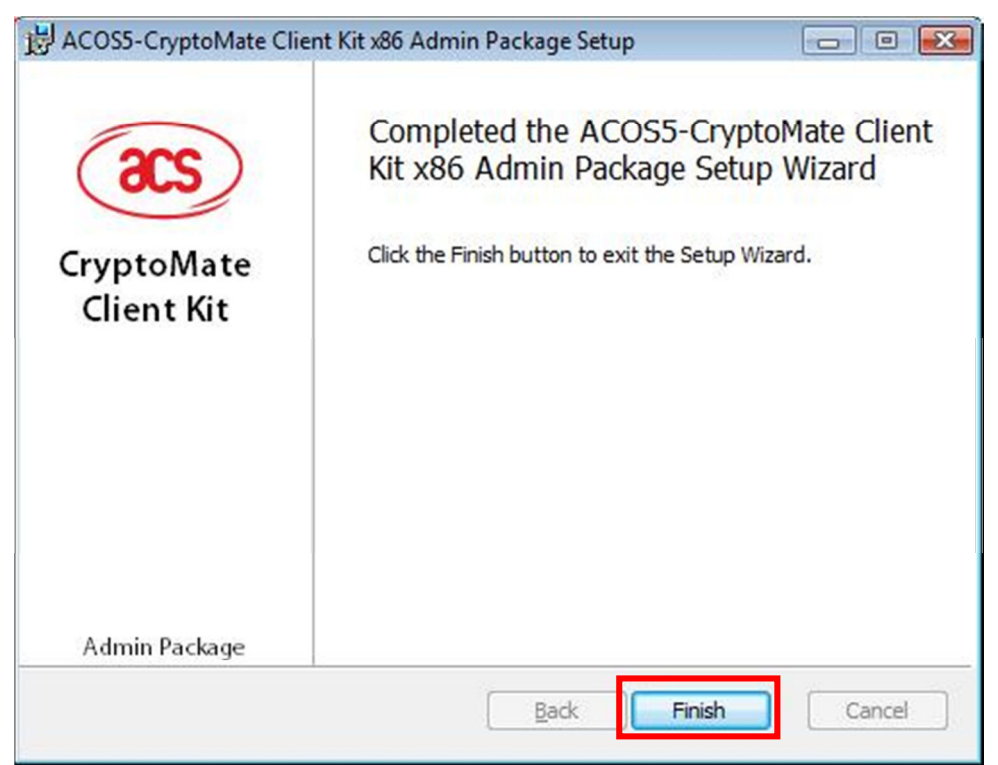

Figura 5 – Instalação completa

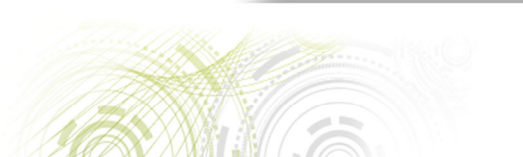

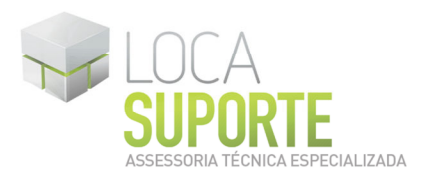

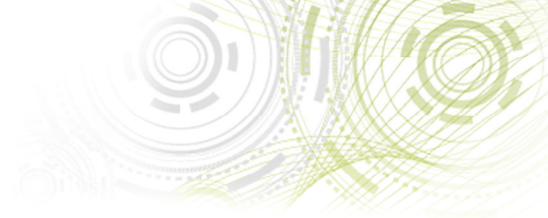

Aparecerá uma mensagem pedindo para reiniciar o computador, clique em Yes (Sim)(Figura 6).\_\_\_\_\_

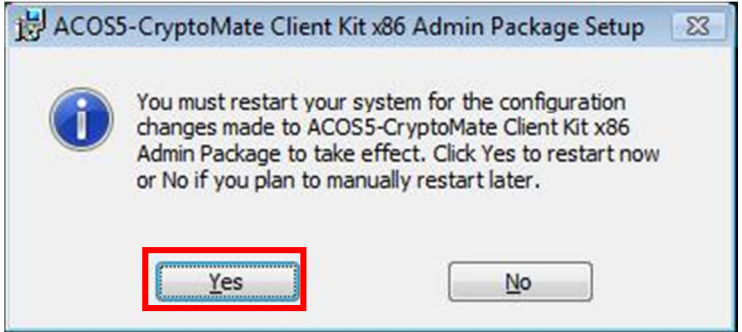

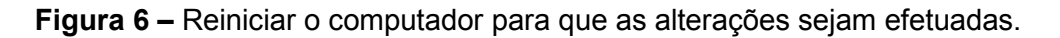

OBS\*: Após reiniciar o computador, será feita a Inicialização do Token, esse procedimento apagará todo o seu conteúdo, certifique-se que o token é novo e não possui nenhum certificado digital gravado. Feito isso siga as orientações abaixo.

Siga os passos: clique no botão Iniciar, em seguida Programas, depois em ACOS5-CryptoMate Client Kit x86 Admin Package e finalizando clique em Admin Tool (Figura 7).

| ക്  | Program Updates  |                                               |
|-----|------------------|-----------------------------------------------|
|     | Programas Padrão |                                               |
| Ż   | Windows Update   | ACOSS-CryptoMate Client Kit x85 Admin Package |
| ᢙ   | Programas )      | KetBeans     ACOSS-CryptoMate User Guide      |
| 9   | Documentos D     | I Norton AntiVirus                            |
| 1   | Configurações    | Notepad++     Panda Security                  |
| 2   | Pesquisar 🔹      | PC Camera                                     |
| 2   | Ajuda e Suporte  | PostgreSQL 8.4  Recuva                        |
| ð 🗐 | Executar         | SafeNet                                       |
|     | Desligar         | Skype F                                       |
|     | S 😕 🕫 🌽 🔜        | USB2.0 PC Camera (SN9C201&202)                |

Figura 7 – Inicializando o Software do token (Admin Tool)

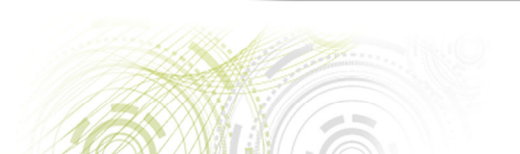

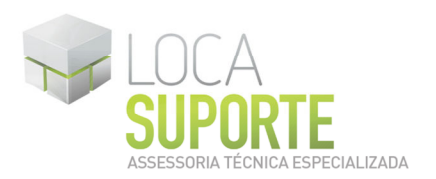

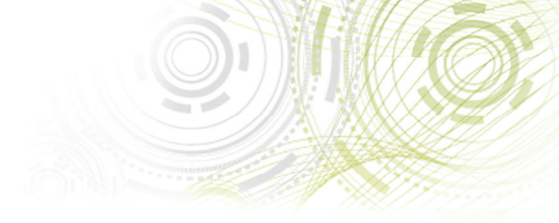

Na tela seguinte vamos alterar a linguagem do programa para português, clique em **Option** (Opção) em seguida na opção **Portuguese-Brazil** (Figura 8).

| List                        | Language 🕨                                                                 | ✓ English-US                              |                | 1                   |               |
|-----------------------------|----------------------------------------------------------------------------|-------------------------------------------|----------------|---------------------|---------------|
| ACS                         | Settings                                                                   | Portuguese-Brazil                         |                | l                   | Log-in        |
| AKS ifd<br>AKS VF<br>Rainbo | h 1 (No Card Present)<br>R 0 (No Card Present)<br>w Technologies iKeyVirtu | Chinese-Traditional<br>Chinese-Simplified |                | ≥0<br>KF_TOKEN_PRES | Change PIN    |
| 🥪 Rainbo                    | w Technologies (KeyVirtu                                                   | Spanish-Castilian                         |                | Systems             | Rename Device |
|                             |                                                                            | More Language Sup                         | port           |                     |               |
|                             | L                                                                          | I oken Serial Number                      | 86 23 63 28 72 | 5D                  |               |
|                             |                                                                            | Token Flags                               | [0x0000040D] 0 | KF_RNGICKF_LC       | Change PUK    |
|                             |                                                                            | Max PIN Length                            | 16             | 0                   | -             |
|                             |                                                                            | Min PIN Length                            | 4              |                     |               |
|                             |                                                                            | Total Public Space                        | 19278          |                     | Unlock PIN    |
|                             |                                                                            | Free Public Space                         | 18864          |                     |               |
|                             |                                                                            | Free Drivete Space                        | 3760           |                     | Format Device |
|                             |                                                                            | Teken Hardware Mareion                    | 5/00           |                     |               |
|                             |                                                                            |                                           | 3.00           |                     |               |
|                             |                                                                            |                                           |                |                     |               |

Figura 8 – Alterando a linguagem do programa para português

Feche o programa **Admin Tool** e abra-o novamente, seguindo as orientações da **figura 7**, depois siga as orientações abaixo.

Agora com a tela do programa **Admin Tool**, clique em **Ações** em seguida na opção **Abrir Initialization Tool** (Figura 9).

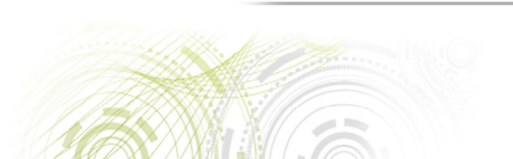

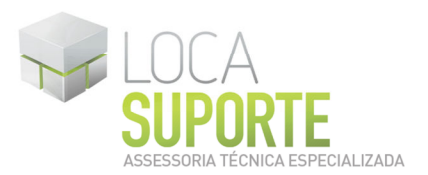

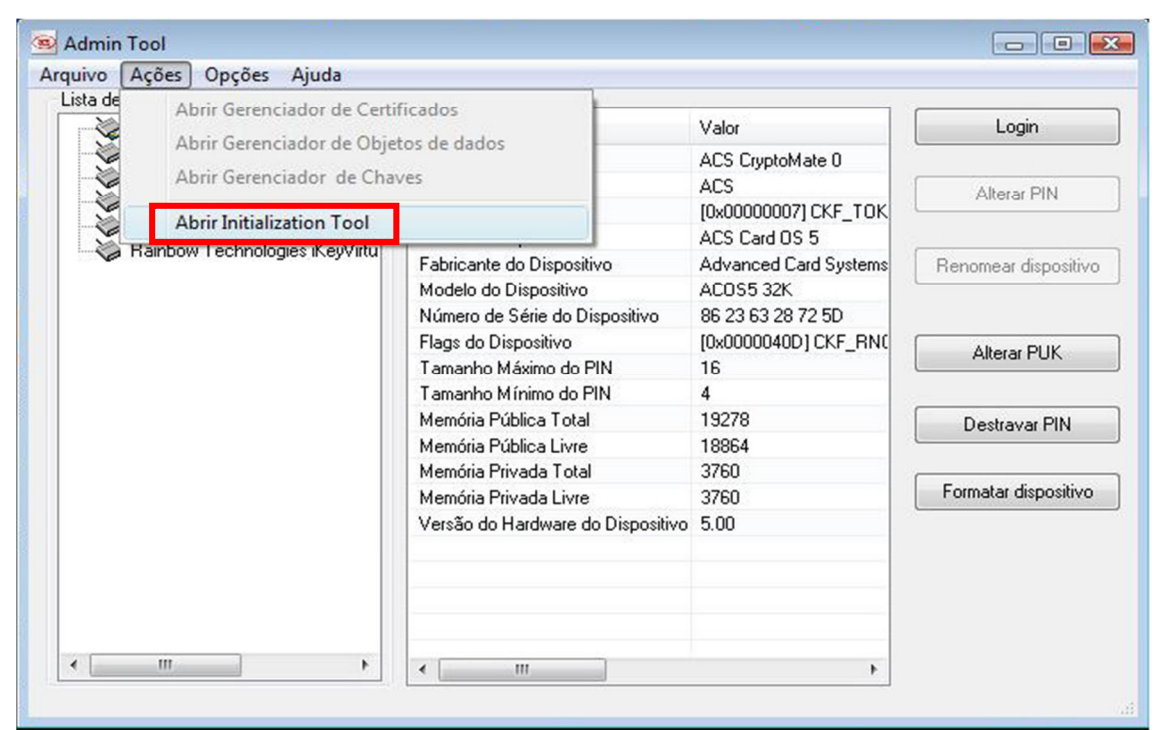

Figura 9 – Initialization Tool

Em seguida, clique em Iniciar (Figura 10).

| 🔌 ACS Cry | ACOSS Initialization Tool                      |         | Login            |
|-----------|------------------------------------------------|---------|------------------|
| AKS ifd   | Selecione um slot                              | Iniciar |                  |
| AKS VF    |                                                |         | lterar PIN       |
| Bainbou   | Permita o cartão desobstruído após a iniciação |         |                  |
|           |                                                | pn      | near dispositiv  |
|           | Detalhes <<                                    | Fechar  |                  |
|           |                                                | A       | lterar PUK       |
|           |                                                |         |                  |
|           |                                                | e       | stravar PIN      |
|           |                                                | ha      | atar dispositivo |
|           |                                                |         |                  |
|           |                                                |         |                  |
|           |                                                |         |                  |
|           |                                                |         |                  |

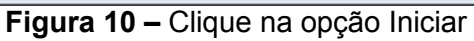

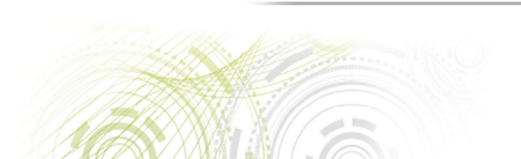

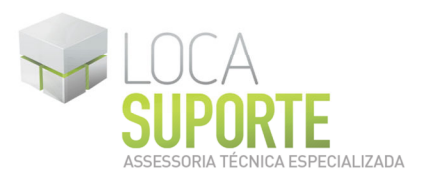

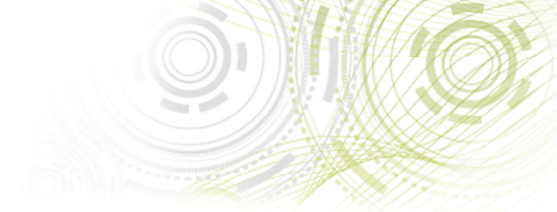

Na tela seguinte leia com atenção a mensagem, e clique em **Sim** (Figura 11). **OBS\*:** Lembrando que a Inicialização do Token é um procedimento que apagará todo conteúdo do token, certifique-se que o token é novo é não possui nenhum certificado digital gravado.

| AKS VF<br>Rainbox<br>Rainbox<br>Rainbox<br>Rainbox<br>Rainbox<br>ACOSS Initialization Tool<br>Esta ação é irreversível e irá apagar TODO o conteúdo do dispositivo<br>Deseja continuar?<br>Sim Não<br>Alterar PUK<br>estravar PU | Lista de Slots<br>ACS Cry<br>AKS ifd<br>AKS ifd | ACOSS Initialization Tool                                            | Login                       |
|----------------------------------------------------------------------------------------------------|-------------------------------------------------|----------------------------------------------------------------------|-----------------------------|
| ACOSS Initialization Tool  Esta ação é irreversível e irá apagar TODO o conteúdo do dispositivo Deseja continuar?  Sim Não hatar dispos                                                                                          | AKS VF<br>Rainbou                               | ☑ Permita o cartão desobstruído após a iniciação                     | Alterar PIN                 |
| hatar dispos                                                                                                    |                                                 | Esta ação é irreversível e irá apagar TODO o conteúdo do dispositivo |                             |
|                                                                                                    |                                                 | Deseja continuar?                                                    | Alterar PUK<br>estravar PIN |

Figura 11 - Inicializando Token

Na tela seguinte, clique em Ok (Figura 12).

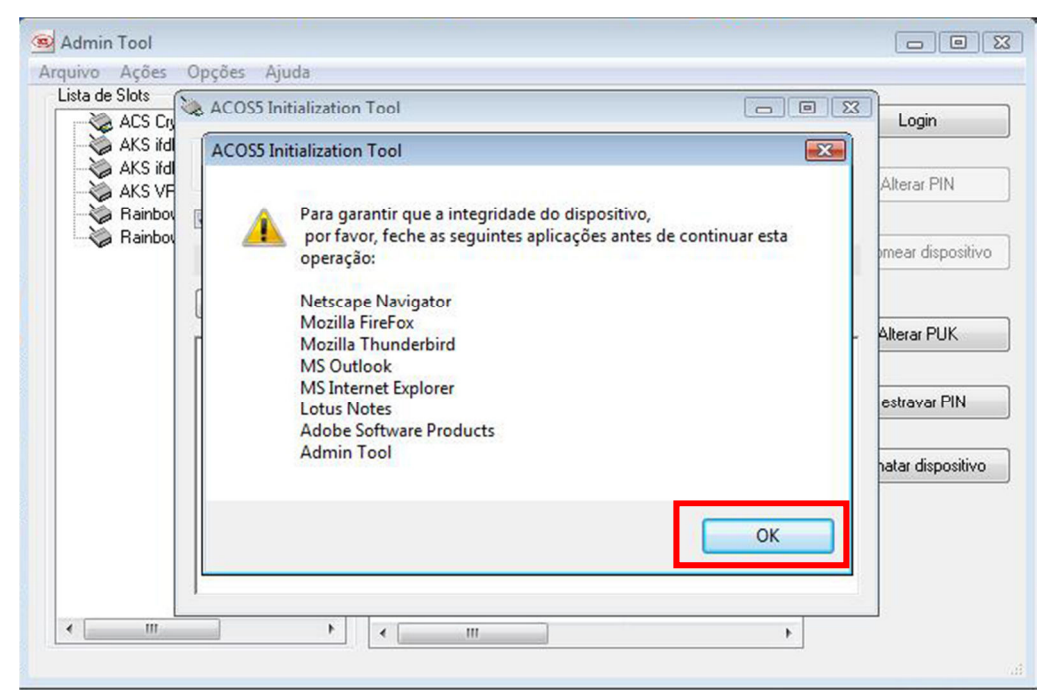

Figura 12 – Inicializando Token

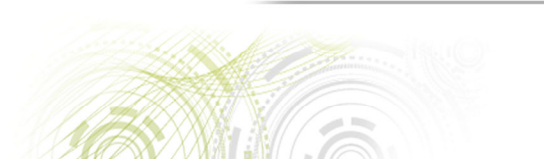

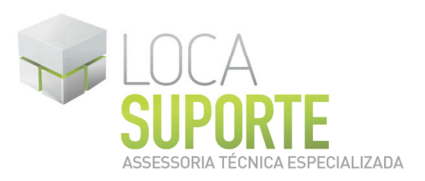

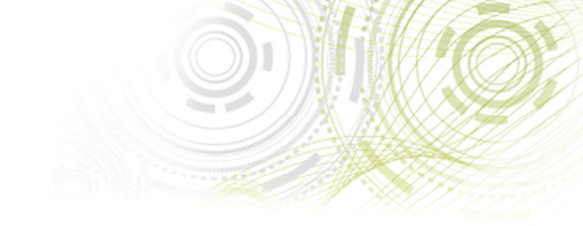

Na tela seguinte, clique em Ok (Figura 13).

| ACS Cry                     | ACOSS Initialization Tool                                                      | Login             |
|-----------------------------|--------------------------------------------------------------------------------|-------------------|
| AKS ifd                     | Selecione um slot                                                              |                   |
| AKS VF<br>AKS VF<br>Rainbou | Permita o cartão desobstruído após a iniciação                                 | Alterar PIN       |
|                             | ACODE Labiation Tool                                                           | mear dispositivo  |
|                             | Feche esta aplicação para começar a usar seu cartão/token em outras aplicações | estravar PIN      |
|                             | ОК                                                                             | natar dispositivo |
|                             |                                                                                |                   |
|                             | Feche esta aplicação para começar a usar seu cartão/token em outras aplicações |                   |

Figura 13 – Inicializando Token

Na tela seguinte, clique em Fechar (Figura 14).

| ACS Cr      | 😞 ACOSS Initialization Tool 👘 💼                                                 | Login             |
|-------------|---------------------------------------------------------------------------------|-------------------|
| 🛛 🏹 AKS ifd | Selecione um slot                                                               |                   |
| AKS ifd     | ACS CryptoMate 0                                                                | Alterar PIN       |
| Rainbou     | Permita o cartão desobstruído após a iniciação                                  |                   |
|             |                                                                                 | omear dispositivo |
|             | Detalhes << Fechar                                                              |                   |
|             |                                                                                 | Alterar PUK       |
|             | A romatação do dispositivo roi iniciada<br>Limpando dispositivo                 |                   |
|             | PUK alterado para: 12345678<br>Núm. máx. de tentativas de acerto do PUK: 5      | estravar PIN      |
|             | PIN alterado para: 12345678<br>Núm máx, de tentativas de acerto do PIN: 5       |                   |
|             | Ativando dispositivo                                                            | hatar dispositivo |
|             | Numero de serie do cartao: 86 23 63 28 72 50<br>Sucesso ao formatar dispositivo |                   |
|             | Feche esta aplicação para começar a usar seu cartão/token em outras aplicações  |                   |
|             |                                                                                 |                   |
|             |                                                                                 |                   |

Figura 14 – Inicializando Token

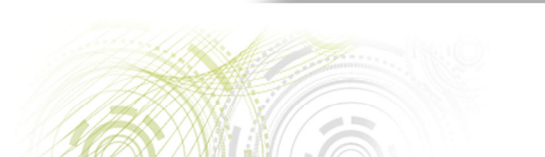

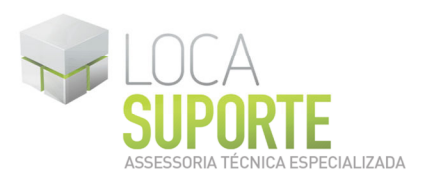

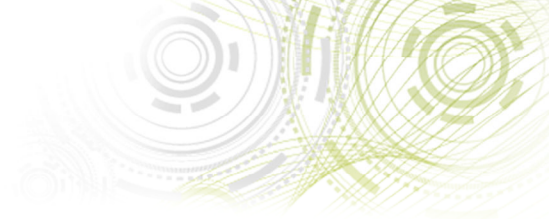

Na tela seguinte, clique em **Login**, abrirá uma tela para digitar o **PIN**(*personal identification number*) o padrão de fábrica é **12345678** (Figura 15).

| 🗞 ACS CryptoMate 0 (Cartão prese |              | Detalhes                         | Valor                 | Login                |
|----------------------------------|--------------|----------------------------------|-----------------------|----------------------|
| - 🏹 AKS ifdh 0 (Nenhum           | cartão presi | Descrição do Slot                | ACS CryptoMate 0      | (                    |
| AKS ifdh 1 (Nenhum               | cartão presi | Fabricante do Slot               | ACS                   | Alterar PIN          |
| AKS VR 0 (Nenhum                 | cartão prese | Flags do Slot                    | [0x00000007] CKF_TOK  | Alleidi Filh         |
| Rainbow Technologi               | es iKeyvirtu | Nome do Dispositivo              | ACS Card OS 5         |                      |
| Hainbow Technologi               |              | Fabricante do Dispositivo        | Advanced Card Systems | Renomear dispositive |
|                                  |              | OK                               | celar                 | Destravar PIN        |
|                                  |              | memona mivaua i otai             | 3760                  |                      |
|                                  |              | Memória Privada Livre            | 3760                  | Formatar dispositivo |
|                                  |              | Versão do Hardware do Dispositiv | vo 5.00               |                      |

Figura 15 - PIN(personal identification number) no padrão de fábrica é 12345678.

Na tela seguinte será feito a alteração do **PIN** de fábrica para uma senha pessoal, clique em **Alterar PIN**, abrirá uma tela, no campo **PIN Atual** digital a senha **12345678**, no campo **Novo PIN** crie uma senha pessoal, essa deve conter no mínimo 8 e no máximo 16 caracteres, a Loca Suporte aconselha que a senha seja criada com letras minúsculas, depois confirme a senha que acabou de criar no campo Confirmar novo PIN, depois clique em Alterar PIN (Figura 16).

OBS\*: O certificado digital é pessoal e intransferível, por isso sua senha deve ser protegida e mantida sob seu exclusivo controle, é de sua integral responsabilidade a guarda, não divulgando ou utilizando-a indevidamente. A Loca Suporte não possui cópias de senhas dos clientes.

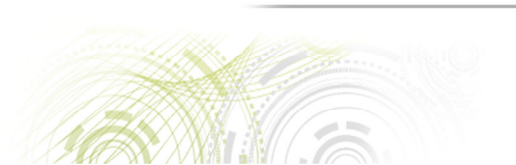

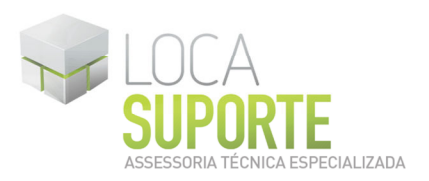

| - 🏹 ACS CryptoMate 0 (Ca                     | artão prese                | Detalhes                                | Valor                   | Logout               |
|----------------------------------------------|----------------------------|-----------------------------------------|-------------------------|----------------------|
| AKS ifdh 0 (Nenhum o<br>AKS ifdh 1 (Nenhum o | artão presi<br>artão presi | Descrição do Slot<br>Fabricante do Slot | ACS CryptoMate 0<br>ACS | Álterar PIN          |
| Rainbow Technologia                          | Alterar PIN                | Flags do Slot<br>de ACS Card OS 5       |                         | Pikora Tirt          |
|                                              | PIN                        | Atual:                                  | ns                      | Renomear dispositive |
|                                              | Nov                        | о PIN:                                  | NC                      | Alterar PUK          |
|                                              | Confirmar n                |                                         |                         | Destravar PIN        |
|                                              | Alterar                    | PIN Limpar                              | Cancelar                | Formatar dispositivo |
| 1                                            |                            |                                         |                         |                      |
|                                              |                            |                                         |                         |                      |
|                                              |                            |                                         |                         |                      |
| < III                                        | F                          | 4                                       |                         |                      |

Figura 16 – Alterando a senha PIN

Se as senhas se enquadrarem no padrão de qualidade, aparecerá a seguinte tela, clique em **Ok** (Figura 17).

| ACS CryptoMate 0 (Cartão prese<br>AKS ifdh 0 (Nenhum cartão prese<br>AKS ifdh 1 (Nenhum cartão prese<br>AKS VR 0 (Nenhum cartão prese<br>Rainbow Technologies iKeyVirtu<br>Rainbow Technologies iKeyVirtu | Detalhes                          | Valor                | Logout               |
|----------------------------------------------------------------------------------------------------|-----------------------------------|----------------------|----------------------|
|                                                                                                    | Descrição do Slot                 | ACS CryptoMate 0     |                      |
|                                                                                                    | Fabricante do Slot                | ACS                  | Alterar PIN          |
|                                                                                                    | Flags do Slot                     | [0x00000007] CKF_TOK |                      |
|                                                                                                    | Nome do Dispositivo ACS Card OS 5 | ACS Card OS 5        |                      |
|                                                                                                    | Admin Tool                        | Card Systems         | Renomear dispositive |
|                                                                                                    |                                   |                      | Destravar PIN        |
|                                                                                                    |                                   | 3760                 | Formatar dispositivo |
|                                                                                                    | Versao do Hardware do Dis         | positivo 5.00        |                      |
|                                                                                                    |                                   |                      |                      |

Figura 17 – Alterando a senha PIN

Agora será feito a alteração da senha **PUK** (*personal unlock key*) de fábrica para uma senha pessoal, clique em **Alterar PUK**, abrirá uma tela, no campo **PUK Atual** digite a senha **12345678**, agora no campo **Novo PUK** crie uma senha pessoal, esta deve ter no **mínimo 8 e no máximo 16 caracteres**, a **Loca Suporte aconselha que a senha seja criada com letras minúsculas**, depois confirme a senha que acabou de criar no campo **Confirmar novo PUK** e clique em **Alterar PUK** (Figura 18).

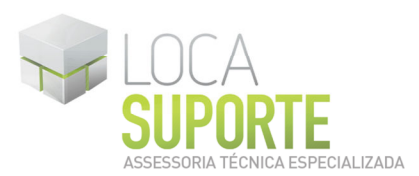

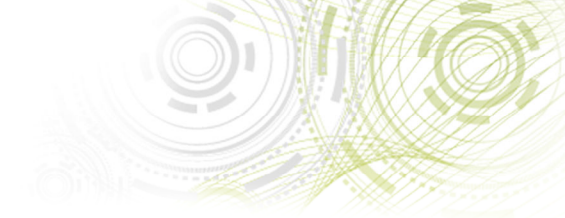

OBS\*: O certificado digital é pessoal e intransferível, por isso suas senhas devem ser protegidas e mantidas sob seu exclusivo controle, é de sua integral responsabilidade a guarda, não divulgando ou utilizando-as indevidamente. A Loca Suporte não possui cópias de senhas dos clientes.

| 💌 Admin Tool                                                                                                    |                                     |                             |                      |
|----------------------------------------------------------------------------------------------------|-------------------------------------|-----------------------------|----------------------|
| Lista de Slots                                                                                                    |                                     |                             |                      |
| ACS CryptoMate 0 (Cartão prese<br>AKS ifdh 0 (Nenhum cartão presi<br>AKS ifdh 1 (Nenhum cartão presi<br>AKS VR 0 (Nenhum cartão prese | Detalhes                            | Valor                       | Logout               |
|                                                                                                    | Descrição do Slot                   | ACS CryptoMate 0            |                      |
|                                                                                                    | Fabricante do Slot<br>Flags do Slot | ACS<br>[0x000000071 CKF_TQK | Alterar PIN          |
| Rainbow Technologie Alterar PU                                                                                                    | C de ACS Card OS 5                  |                             |                      |
| A hanbow rechnologie                                                                                                    |                                     | ns                          | Renomear dispositivo |
| PUK                                                                                                    | Atual:                              |                             |                      |
| Nove                                                                                                    | PUK:                                |                             | Alterar PUK          |
| Confirmar no                                                                                                    |                                     |                             | Destravar PIN        |
| Alterar                                                                                                    | PUK Limpar                          | Cancelar                    | Formatar dispositivo |
|                                                                                                    |                                     |                             |                      |
|                                                                                                    |                                     |                             |                      |
|                                                                                                    |                                     |                             |                      |
|                                                                                                    | < III                               | F.                          |                      |
|                                                                                                    |                                     |                             |                      |

Figura 18 – Alterando a senha PUK

Se as senhas se enquadrarem no padrão de qualidade, aparecerá a seguinte tela, clique em **Ok** (Figura 19).

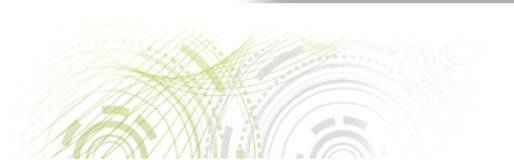

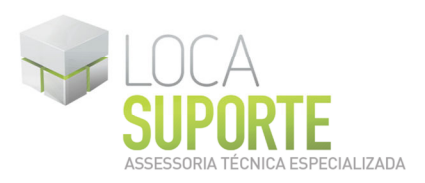

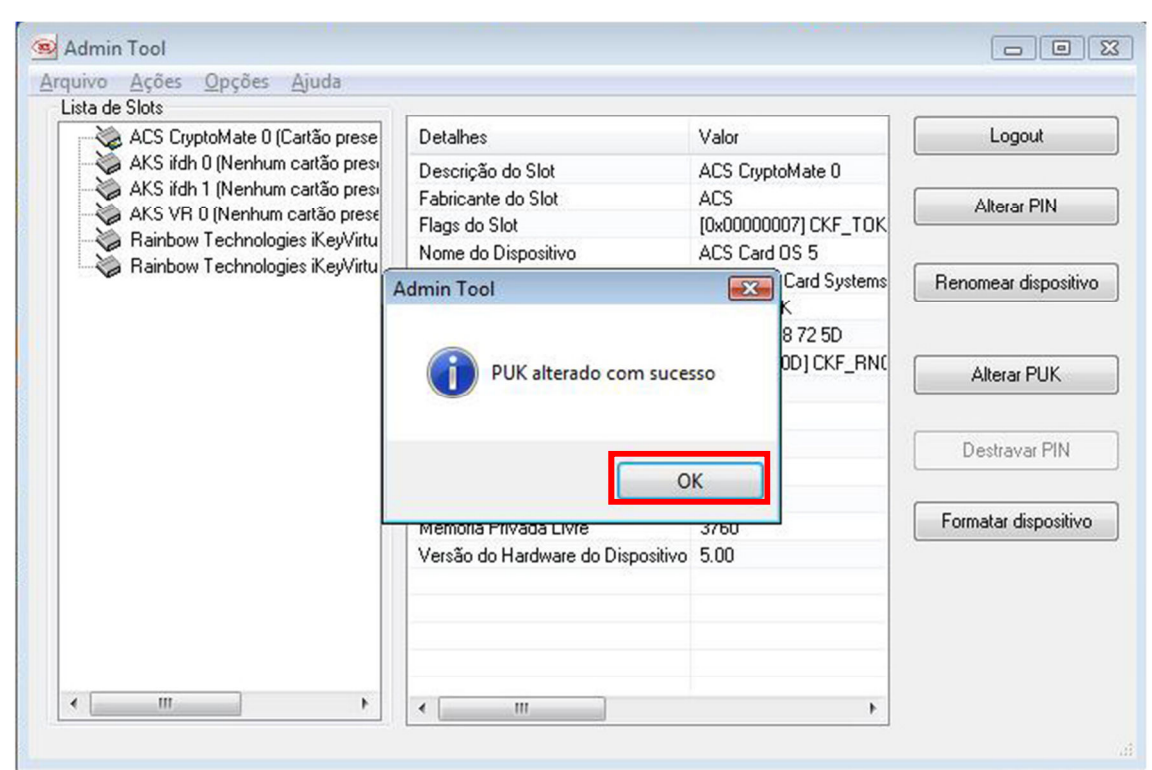

Figura 19 – Alterando a senha PUK

O token está pronto para receber o certificado digital.

OBS\*: A senha PIN é a senha que será utilizada no dia-a-dia, a senha PUK é uma senha de segurança que será usada somente em caso de perca e/ou bloqueio da senha PIN, o próprio cliente é responsável por memorizar as duas senhas, a Loca Suporte não se responsabiliza pela perda das senhas ou bloqueio do token, sendo que a Loca Suporte não fica com nenhuma senha do cliente. Em caso de perda da senha PIN e PUK a única maneira de desbloquear o token é o procedimento de Inicialização, no entanto, apagará todo o conteúdo do token, será necessário adquirir um novo certificado digital com os mesmos procedimentos da primeira aquisição.

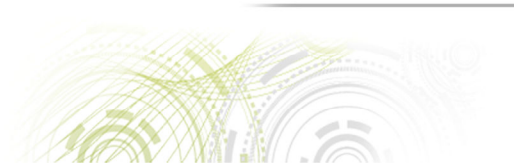